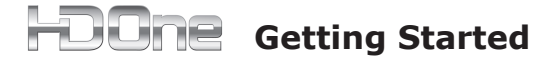

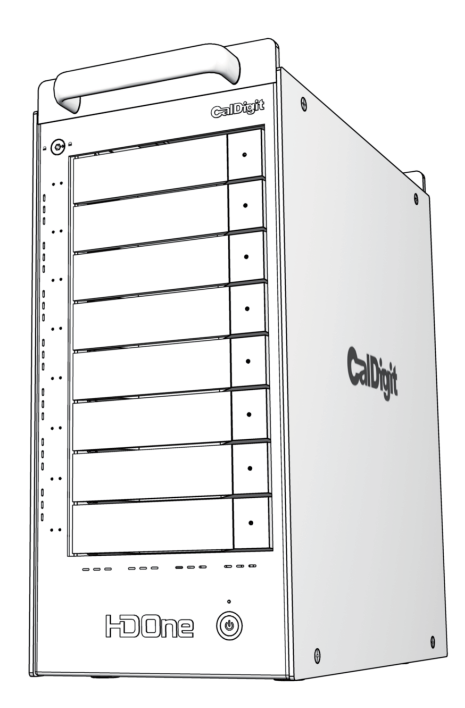

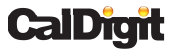

Apple, Apple Logo, Mac, the Mac logo, FinalCut Pro, Macintosh, are trademarks of Apple Computer Inc. Microsoft, Windows and Windows Logos are registered trademarks or trademarks of Microsoft Corporation. All other trademarks are the property of their respective owners.

\*Specifications and package contents are subject to change without notice.

#### for Mac

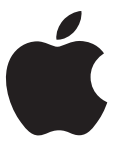

# **A.** Quick Check

After opening the box please examine all included materials. Your HDOne should consist of:

- HDOne Unit x 1
- PCI-E or PCI-X card x 1
- PCI Express Cable x1
- Drive Trays x8
- Installation CD
- Power Cord x1

# **B.** Installing Drives

 First pop open the drive locking arms by pushing the included key into the drive tray key slot, as shown below.

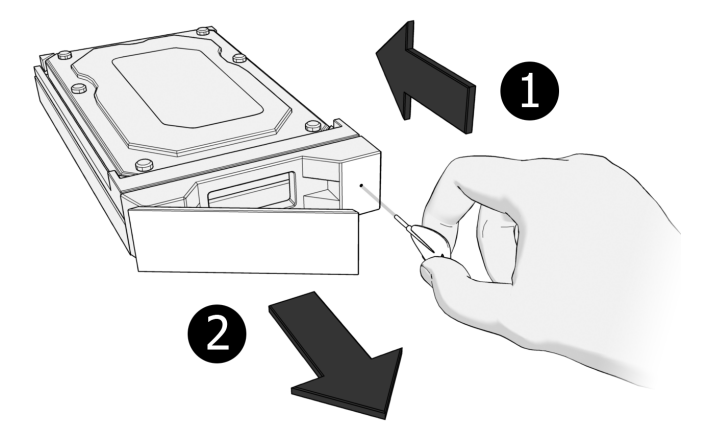

2. Take note of the number on each drive.

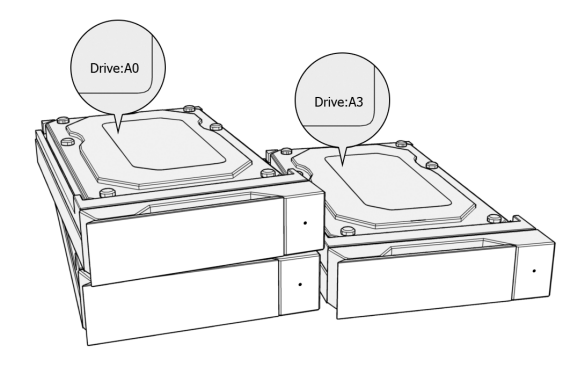

 According to the above mentioned drive number (step 2), start sliding the drives into the unit, starting at the top (drive number A0). Drives should be slid in horizontally.

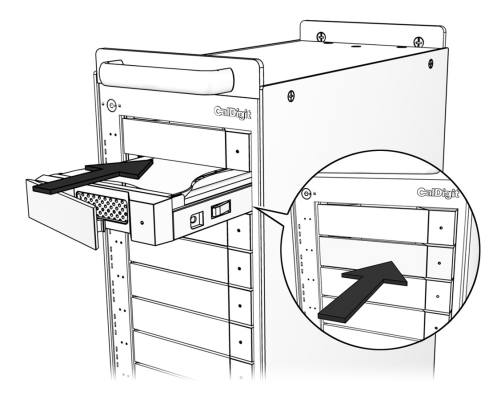

 When the drive cannot be pushed in any further, push the drive-locking arm inwards until it clicks into place. 5. Top to bottom, use the same procedure to insert the remaining drives with drive number A0 being at the top, number A1 second down... all the way to number A7 at the bottom.

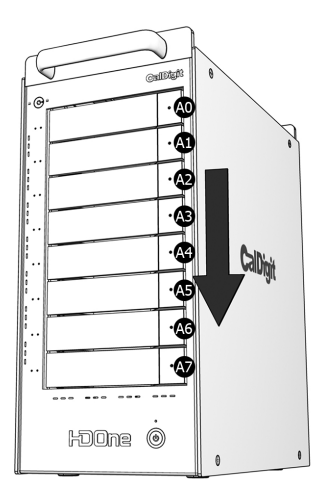

# **C.** Installing the PCI card

1. Turn off your computer and unplug the AC powercord from the wall or power bar.

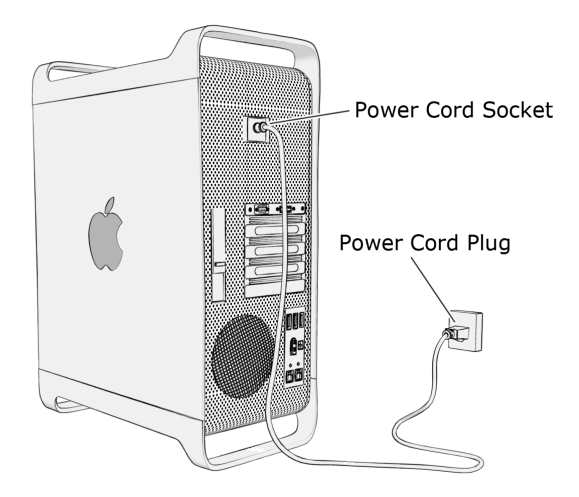

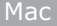

- 2. Remove the cover from your computer.
- 3. Locate an available PCI-E / PCI-X slot on the motherboard.

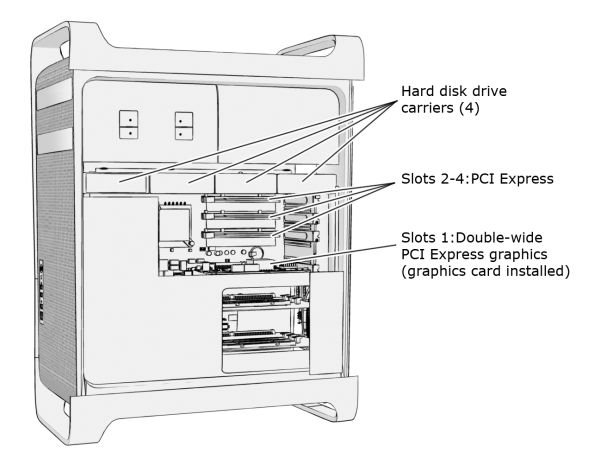

4. Always put the PCI card in Slot #3 or Slot #4 to obtain the optimal performance.

#### **PLEASE NOTE:**

If you have a MacPro Dual Core 2.0GHz; 2.66GHz; 3.0GHz or a MacPro Quad Core 3.0GHz and have an AJA or Blackmagic Design capture card installed on your computer, please follow these instructions:

Launch Expansion Slot Utility at the following path:

/System/Library/CoreServices

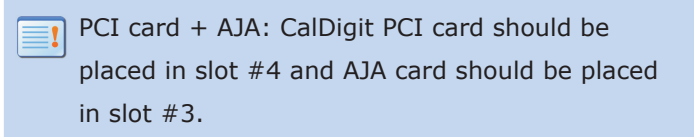

| urrent PCI Express Profile  | Name                                                                                                    | Status                                 |
|-----------------------------|----------------------------------------------------------------------------------------------------|----------------------------------------|
| 0                           | No card detected                                                                                                    |                                        |
| 3 x4 x6                     | Unknown Other Mass Storage Contr                                                                                                    | oller Running below maximum speed      |
| 0                           | No card detected                                                                                                    |                                        |
| 1 x16                       | NVIDIA GeForce 7300 GT                                                                                                    | Running at maximum speed               |
| rnate PCI Express Profiles: |                                                                                                    |                                        |
| 4 x8                        | x16 Lane Graphics Slot + One x8                                                                                                    | Lane and Two x1 Lane Slots             |
|                             | This configuration provides maximum and the second second seco | mum bandwidth (x16 lanes) for graphics |
| 2 👥                         | <ul> <li>an x8 lane slot for one addit</li> <li>lane slots.</li> </ul>                                                                                                    | ional high-bandwidth card and two x1   |
| 1 x16                       | Slot #4 - CalDi                                                                                                    | git PCI Card                           |
| 4 x4                        | x16 Lane Graphics Slot + Two x4                                                                                                    | Lane and One x1 Lane Slots             |
| 0 🔜 🔜 🛶                     | This configuration provides maxi                                                                                                    | mum bandwidth (x16 lanes) for graphics |
| 2                           | plus two x4 lane slots for medium                                                                                                    | n-bandwidth cards and a x1 lane slot.  |
| 1 ×16                       | • • Slot #3 - AJA (                                                                                                    | Jaro                                   |
| 4 x8                        | Three x8 Lane + One x1 Lane Slo                                                                                                    | ots                                    |
| 3 <b>XI </b>                | This configuration provides three handwidth could a will land a                                                                                                    | x8 lane slots for graphics or high-    |
| 2 x8                        | bandwidth cards, and a x1 lane s<br>three graphics cards.                                                                                                    | lot. This is a recommended profile for |
| 1 x8 x15                    | 9                                                                                                    |                                        |
| 4 x4                        | Two x8 Lane + Two x4 Lane Slot                                                                                                    | 5                                      |
| 0 x4 x6                     | This configuration provides two x<br>bandwidth cards and two x4 land                                                                                                    | 8 lane slots for graphics or high-     |
| 2 <u>x8</u>                 | Bandwidth cards and two x4 tane                                                                                                    | siots for two medium-bandwidth cards.  |
| X8 X10                      | )                                                                                                    |                                        |
| c 😣 Running at maximum sup  | ported speed                                                                                                    |                                        |
| Running below maximum       | supported speed                                                                                                    |                                        |

PCI card + Blackmagic Design: CalDigit PCI card should be placed in slot #3 and Blackmagic Design card should be placed in slot #4.

| 000                                                 | Expansion Slot Utility                                                                                                    |                                                                                                 |  |  |  |  |  |
|-----------------------------------------------------|----------------------------------------------------------------------------------------------------|-------------------------------------------------------------------------------------------------|--|--|--|--|--|
| Installed PCI Express Cards:                        |                                                                                                    |                                                                                                 |  |  |  |  |  |
| Current PCI Express Profile                         | Name                                                                                                    | Status                                                                                          |  |  |  |  |  |
| 0 0                                                 | No card detected                                                                                                    |                                                                                                 |  |  |  |  |  |
| 6 x4 x4                                             | Unknown Other Mass Storage Controller                                                                                                    | Running below maximum speed                                                                     |  |  |  |  |  |
| 0 0                                                 | No card detected                                                                                                    |                                                                                                 |  |  |  |  |  |
| <b>0 x</b> 16 <b>0</b>                              | NVIDIA GeForce 7300 GT                                                                                                    | Running at maximum speed                                                                        |  |  |  |  |  |
| Alternate PCI Express Profiles:                     |                                                                                                    |                                                                                                 |  |  |  |  |  |
|                                                     | x16 Lane Graphics Slot + One x8 Lar<br>This configuration provides maximum<br>plus an x8 lane slot for one additional                           | e and Two x1 Lane Slots<br>bandwidth (x16 lanes) for graphics<br>high-bandwidth card and two x1 |  |  |  |  |  |
|                                                     | lane slots.<br>Slot #4 - Blackma                                                                                                    | agic Design Card                                                                                |  |  |  |  |  |
|                                                     | x16 Lane Graphics Slot + Two x4 Lar<br>This configuration provides maximum                                                                      | e and One x1 Lane Slots<br>bandwidth (x16 lanes) for graphics                                   |  |  |  |  |  |
| 0 0 1                                               | plus two x4 lane slots for medium-ba                                                                                                    | ndwidth cards and a x1 lane slot.                                                               |  |  |  |  |  |
| <b>0</b> ×16 0                                      | Slot #3 - CalDigit                                                                                                    | PCI Card                                                                                        |  |  |  |  |  |
|                                                     | Three x8 Lane + One x1 Lane Slots                                                                                                    |                                                                                                 |  |  |  |  |  |
|                                                     | This configuration provides three x8 lane slots for graphics or high-<br>bandwidth cards, and a x1 lane slot. This is a recommended profile for |                                                                                                 |  |  |  |  |  |
| 0 ×8 ×10 0                                          | thee graphics cards.                                                                                                    |                                                                                                 |  |  |  |  |  |
| () x4 0                                             | Two x8 Lane + Two x4 Lane Slots                                                                                                    |                                                                                                 |  |  |  |  |  |
|                                                     | This configuration provides two x8 lan<br>bandwidth cards and two x4 lane slots                                                                 | e slots for graphics or high-<br>for two medium-bandwidth cards.                                |  |  |  |  |  |
|                                                     |                                                                                                    |                                                                                                 |  |  |  |  |  |
| Pupping at maximum supported reserve                |                                                                                                    |                                                                                                 |  |  |  |  |  |
| Key: O Running below maximum supported speed        |                                                                                                    |                                                                                                 |  |  |  |  |  |
| Don't show this utility again Quit Save and Restart |                                                                                                    |                                                                                                 |  |  |  |  |  |
|                                                     |                                                                                                    |                                                                                                 |  |  |  |  |  |

 Hold the PCI-E / PCI-X card firmly by the outside edge, push it into the slot, making sure the PCI connections fit outside the computer.

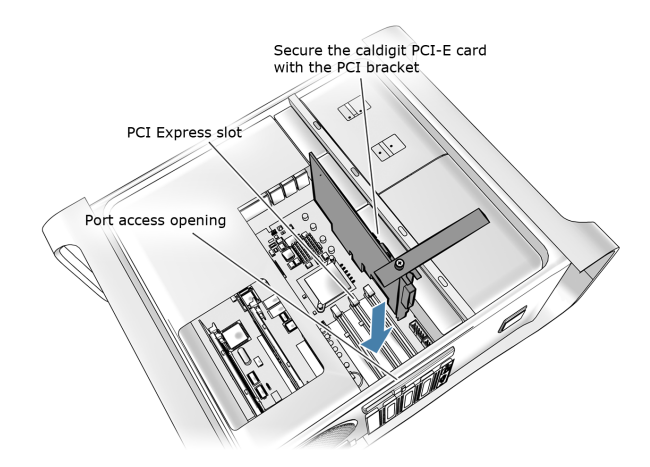

6. Attach the PCI Express Cable from the tower PCI connection to your HDOne.

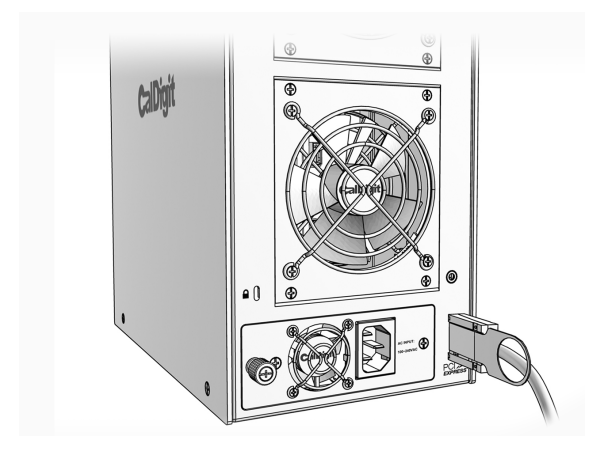

# **D.** Installing RAID Shield

- Press the power switch to turn on the HDOne. It is important to remember that the HDOne should be turned on for 15 seconds before you start up your computer.
- Insert the provided CD into the computer DVD/CD drive.
- CD/MAC installation/1.x/HDOne\_IP\_MAC\_1.x.0.mpkg (For latest driver, please go to http://www.caldigit.com/ support.asp)
- 4. When installation is complete, restart the computer.

5. Your drive will appear on your desktop.

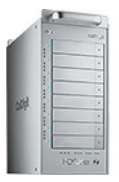

All HDOne's are preconfigured in RAID 5 with Mac drive format.

# **Congratulations!**

Your HDOne is ready to use. Please visit us at www.caldigit.com to register your product.

# E. Using RAID Shield

- 1. Go to Applications / RAID Shield. Double-click "RAID Shield".
- 2. Click "Scan Controller". Select your HDOne. Type in the new array name. Click "Add".

| 🔮 CalDigit RAID | Shield v.2.2.1  |               |                |                    |               |         |                |                      |                      | - 🗆 X |
|-----------------|-----------------|---------------|----------------|--------------------|---------------|---------|----------------|----------------------|----------------------|-------|
| File Controller | Software Help   | o About       |                |                    |               |         |                |                      |                      |       |
| Network Mo      | del Host Na     | me IP Ac      | Idress         | Serial Numb        | er            | Control | ler Name       | ASTT                 | Status               |       |
|                 | ssa-pppps       | -ma., 127.0.0 | .1 0           | 001262000548       | 075           | GIO     |                | Ол                   | Connected.           | Ê     |
| CalDigit - RAID | Shield - Search | & Add Contro  | ller           |                    |               |         |                | ×                    |                      | -     |
| Host Name       | IP Address      | Serial Nu     | mber           | Controller Na      | me            | Model   | Bay No.        |                      |                      |       |
| Daniel          | 192.168.0.136   | 0001862000    | 548075         | PLACENTIA          |               | HDOne   | 8              |                      |                      |       |
| Tennessee       | 192168.0.118    | 0002062000:   | 548075         |                    |               | HDOne   | 8              |                      | Advanced             | ¥     |
|                 |                 |               |                |                    |               |         | >              |                      |                      |       |
| A               | -               |               | nd: 🚥          |                    | _             |         |                | m                    | ation Fans & Power   |       |
| 1               |                 |               | CDefaul        | It Password: 000   | 100001        |         |                |                      |                      |       |
| 9               |                 |               | me: PLA        |                    |               |         |                | ıb                   |                      |       |
|                 | 244             |               |                |                    |               |         |                | u1                   | ne: HDOne            |       |
|                 |                 |               | Add            | To List            | Cance         |         |                | 10                   |                      |       |
| 8               |                 | 6.7<br>61     | Sapar<br>-Sibe | aty 4863<br>0 4903 | 95)<br>166(11 | DNR     | Firmwar<br>Bon | e Versio<br>t Versio | 901: 1.6<br>901: 1.2 |       |
|                 |                 |               |                |                    |               | v       | BIO:<br>EF     | i Versia<br>I Versia | m: NONE<br>m: 10     |       |
|                 |                 | a.º           |                |                    |               |         |                |                      |                      |       |

4. Now the RAID Shield is showing all the detailed information about your HDOne.

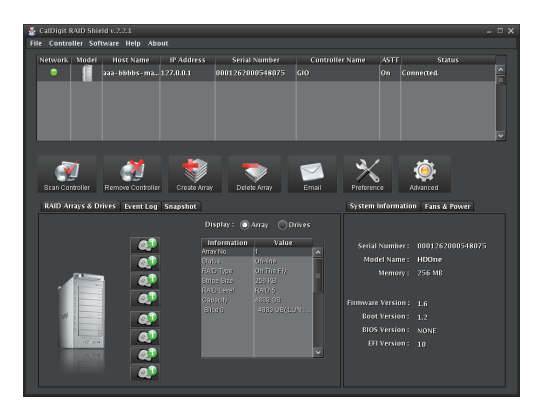

The RAID Shield utility is a quick and easy way to check on the status of your HDOne but is not necessary for day to day use. If you've followed the steps outlined in this manual, your HDOne should be ready for use.

# F. Shutting down the computer

When you want to shut down your HDOne, please turn off your computer; wait 20 seconds then hold the power button for 2 seconds to power it down.

### for Windows

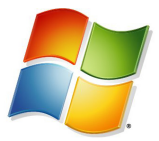

# **A.** Quick Check

After opening the box please examine all included materials. Your HDOne should consist of:

- HDOne Unit x 1
- PCI-E or PCI-X card x 1
- PCI Express Cable x1
- Drive Trays x8
- Installation CD
- Power Cord x1

# **B.** Installing Drives

 First pop open the drive locking arms by pushing the included key into the drive tray key slot, as shown below.

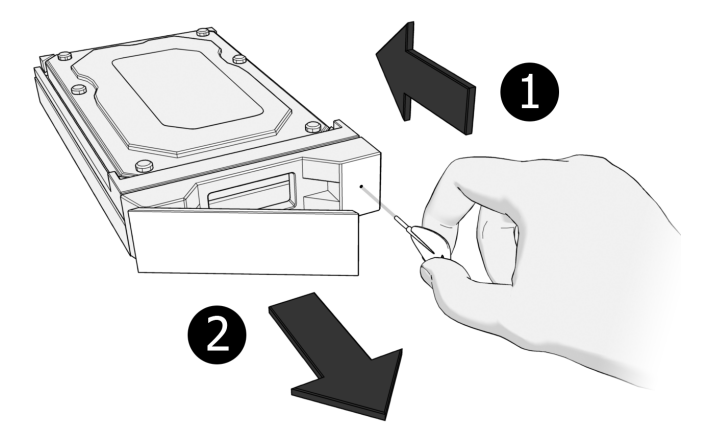

2. Take note of the number on each drive.

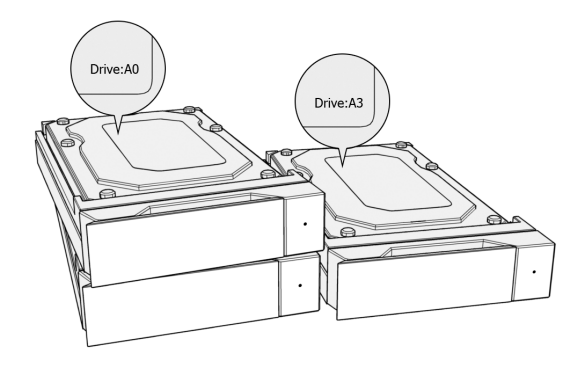

 According to the above mentioned drive number (step 2), start sliding the drives into the unit, starting at the top (drive number A0). Drives should be slid in horizontally.

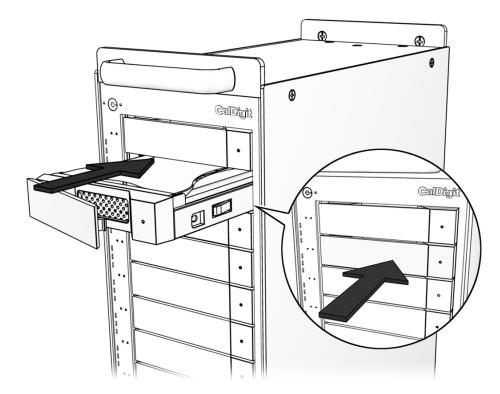

 When the drive cannot be pushed in any further, push the drive-locking arm inwards until it clicks into place.  Top to bottom, use the same procedure to insert the remaining drives with drive number A0 being top, number A1 second down... all the way to number A7 at the bottom.

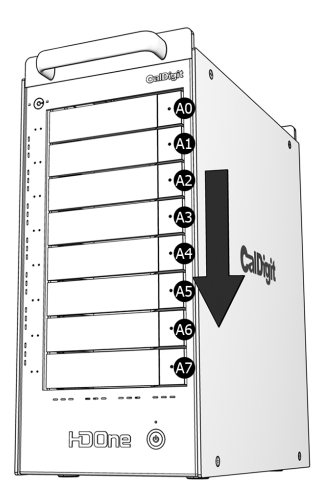

# **C.** Installing the PCI card

1. Turn off your computer and unplug the AC power cord from the wall or power bar.

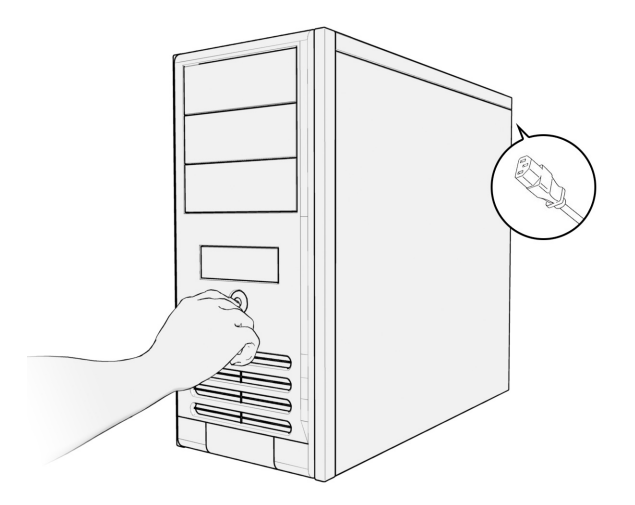

 Remove the cover of your computer. Hold the PCI-E / PCI-X card firmly by the outside edge, push it into the slot, making sure the PCI connections fit outside the computer.

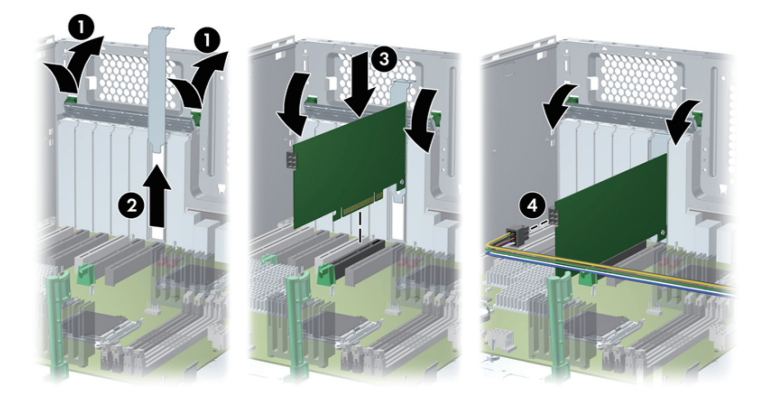

3. Attach the PCI Express Cable from the tower PCI connection to your HDOne.

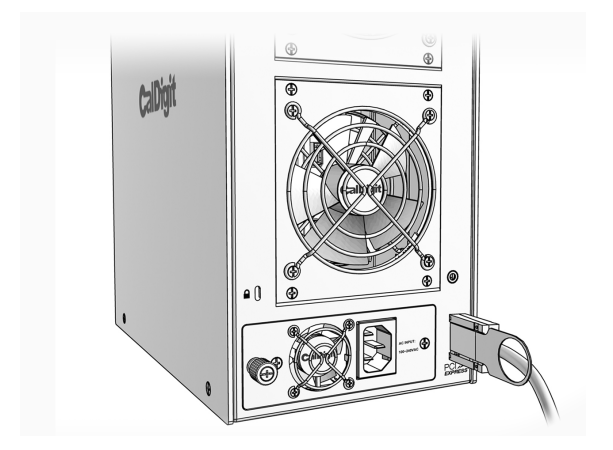

# **D.** Installing RAID Shield

- Press the power switch to turn on the HDOne. It is important to remember that the HDOne should be turned on for 15 seconds before you start up your computer.
- 2. Insert the provided CD into the computer DVD/CD drive.
- CD/windows installation/GUI/1.x/HDOne\_IP\_Win\_1.x.exe (For latest driver, please go to http://www.caldigit.com/ support.asp)
- 4. When installation is complete, restart your computer.

# E. Launch RAID Shield

1. Launch the RAID Shield from: Programs / CalDigit / RAID Shield Client.

|       | Docume       | nts                             | 6    | Accessories                     | ٠ |            |     |                  |                |  |
|-------|--------------|---------------------------------|------|---------------------------------|---|------------|-----|------------------|----------------|--|
|       |              |                                 | 1    | Broadcom                        | • |            |     |                  |                |  |
|       |              |                                 | 6    | Games                           | • |            |     |                  |                |  |
|       | 20           |                                 | 6    | HP Backup & Recovery            | • |            |     |                  |                |  |
| My    | Compu        |                                 | 1    | HP Cool Tools                   | • |            |     |                  |                |  |
|       |              |                                 | 6    | Intel(R) Matrix Storage Manager | • |            |     |                  |                |  |
|       | <b>6</b>     |                                 | 6    | QuickTime                       | • |            |     |                  |                |  |
|       | - 65         |                                 |      | Startup                         | 2 |            |     |                  |                |  |
| M     | Netwo        | ek.                             | 8    | Internet Explorer               |   |            |     |                  |                |  |
|       | ridues       |                                 | 1    | MSN                             |   |            |     |                  |                |  |
|       |              | Set Program Access and Defaults | 3    | Outlook Express                 |   |            |     |                  |                |  |
|       |              |                                 | - 12 | Remote Assistance               |   |            |     |                  |                |  |
|       | 200          | Windows Catalog                 | 9    | Windows Media Player            |   |            |     |                  |                |  |
|       | <b>2</b> 1   | Windows Update                  | - 2  | Windows Messenger               |   |            |     |                  |                |  |
|       | 9            |                                 |      | Windows Movie Maker             |   |            |     |                  |                |  |
|       | 12           | Programs                        | ,    | Cabige                          |   | RAID Sheid |     | RAID Sheld Clent |                |  |
|       |              |                                 |      | AJA                             |   |            | 2   | KALD SHED SERVER |                |  |
|       | ۲            | Documents                       | ·    |                                 |   |            | 100 | On Star KAD Shed |                |  |
| onal  | <u>-</u>     | Settings                        | •    |                                 |   |            |     |                  |                |  |
| fessi | $\mathbf{P}$ | Search                          | •    |                                 |   |            |     |                  |                |  |
| Pro   | 0            | Help and Support                |      |                                 |   |            |     |                  |                |  |
| s XP  |              | Run                             |      |                                 |   |            |     |                  |                |  |
| wopu  | P            | Log Off Administrator           |      |                                 |   |            |     |                  |                |  |
| Ŵ     | 0            | Turn Off Computer               |      |                                 |   |            |     |                  |                |  |
| -     | 🖁 sta        | nt ø c ø                        |      |                                 |   |            |     |                  | 🔊 🕸 🌒 🖬 🗐 🕄 11 |  |

2. Click "Scan Controller". Select your HDOne. Type in the new array name. Click "Add".

3. Delete Array by selecting the array, check "confirm delete" then click "delete".

| 🎂 CalDigit RAID Shield v.2.2.1                            |                                                                      | ×                       |
|-----------------------------------------------------------|----------------------------------------------------------------------|-------------------------|
| Fi CalDigit RAID Shield v.2.2.1 Delete Array () 127.0.0.1 | - 0001262000548075                                                   |                         |
| © select an existing array to defete                      | ) 4:<br>1: Huadh HD5721075KLA330<br>Hene: CABOA70F<br>Kiy: 713308 MB | Status *                |
| Image: Stand that deleting this array will cause a        | all data on the array to be lost.                                    | 5/2000/26/2000/26/07/25 |
| Confirm                                                   |                                                                      | HDBne<br>256 MB         |
| () Summary                                                |                                                                      |                         |
| Selected Array No.: 1                                     |                                                                      | 1.6                     |
|                                                           | Delete Array Cancel                                                  | NONE                    |
| e,<br>ej                                                  |                                                                      |                         |

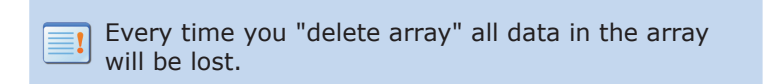

 Create Array - RAID 5, Stripe Size 256KB, Sector Size 4096 bytes\*, Select all drives, "On the fly initialization" click "create array". (\*If your HDOne is 2TB or smaller, set sector size to

512bytes)

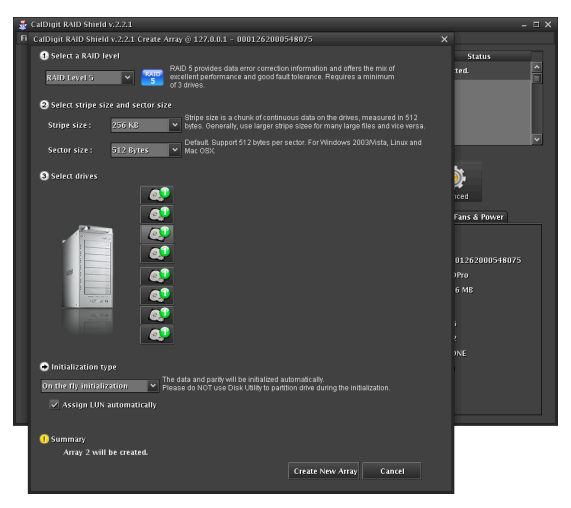

Keep in mind, that on the fly initialization will take from five to eight hours, depending on the size of your array. Do not use the performance evaluation option to set up your HDOne. Performance evaluation will not secure your data, and is only used for testing purposes.

- 5. When the array is completed restart your computer.
- 6. After boot up right click on "My Computer" and chose "Manage".
- 7. Computer Management / Storage / Disk Management - Format new external storage.
- 8. When the format is complete restart the computer.
- 9. Congratulations, your HDOne is set-up and ready to have storage added.

#### F. Shutting down the computer

When you want to shut down your HDOne, please turn off your computer; wait 20 seconds then hold the power button for 2 seconds to power it down.

### Thank you!

Thank you for choosing CalDigit. Please visit us at www.caldigit.com to register your product.

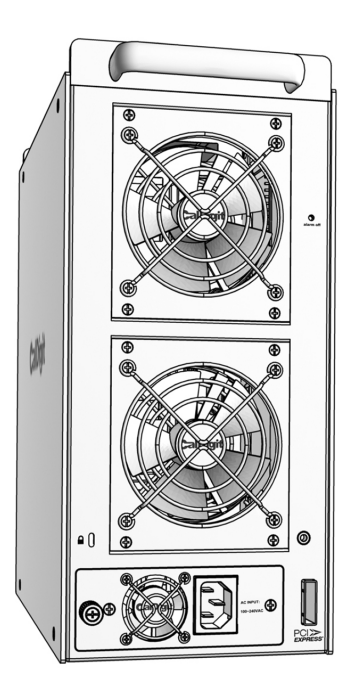

#### www.caldigit.com ©Copyright 2008 CalDigit, Inc. All Rights Reserved